## **Roger Access Control System 5**

Nota aplikacyjna nr 013

Wersja dokumentu: Rev. B

# Integracja Galaxy (Honeywell)

Uwaga: Niniejszy dokument dotyczy RACS 5 v1.6.6 lub nowszy

# Wprowadzenie

System RACS 5 oprócz uniwersalnej integracji sprzętowej opisanej w nocie AN027 umożliwia również integrację programową z systemem alarmowym firmy Honeywell wykorzystującym centrale alarmowe serii Galaxy Dimension. W takim układzie komunikację systemu kontroli dostępu z systemem alarmowym zapewnia kontroler wirtualny (usługa Windows) z pakietu oprogramowania RogerSVC funkcjonujący na komputerze z systemem Windows. System alarmowy może obejmować wiele central, z których każda musi być wyposażona w moduł E080-08. Integracja funkcjonuje w ramach licencjonowanego oprogramowania VISO EX.

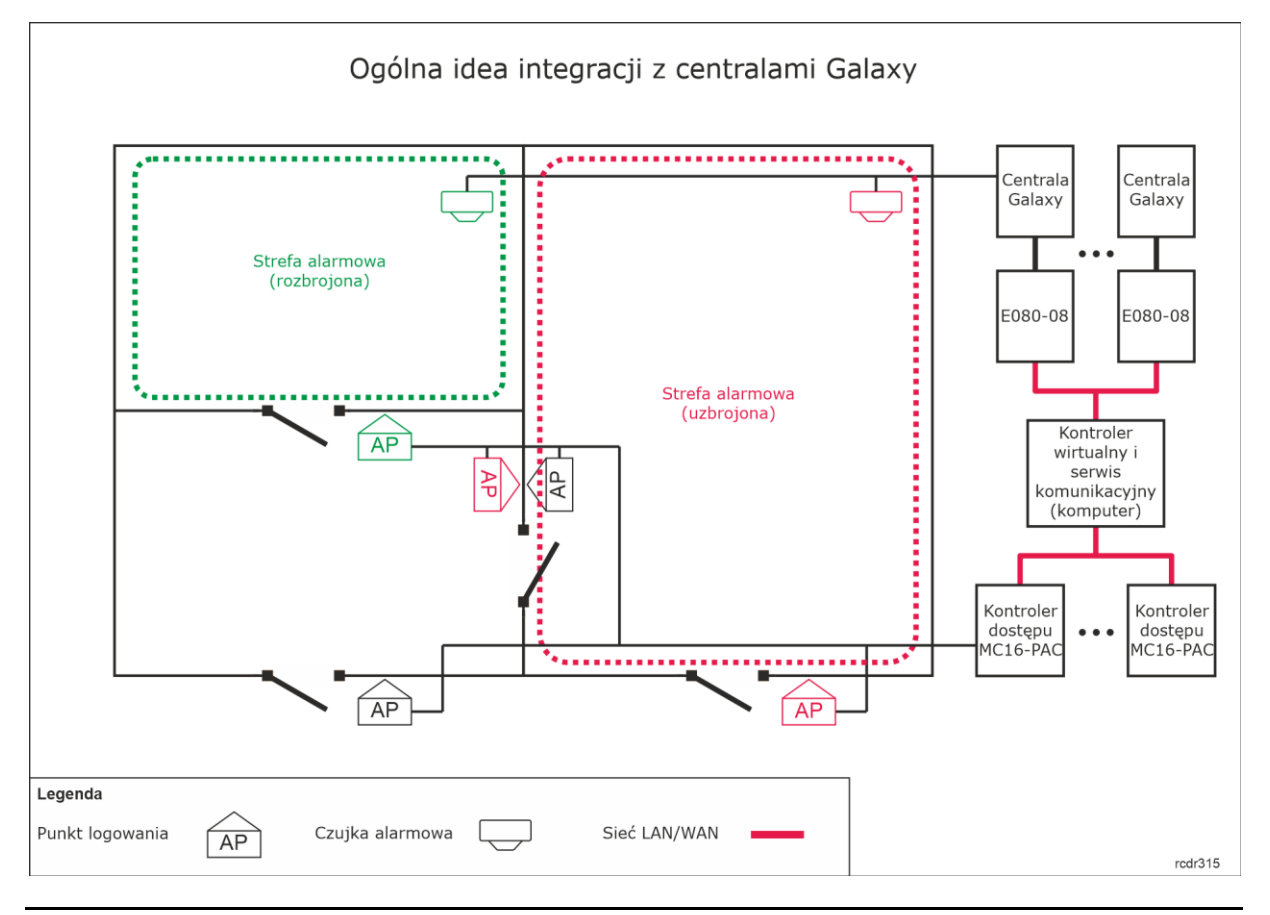

Uwaga: W systemie alarmowym Galaxy, strefy z liniami wejściowymi, do których podłączone są czujkami nazywane są Grupami. W niniejszej nocie oraz w oprogramowaniu VISO wspomniane Grupy są nazywane Strefami alarmowymi.

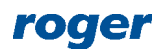

Idea integracji polega na powiązaniu Stref alarmowych systemu RACS 5 obejmujących Punkty identyfikacji (czytniki) ze Strefami alarmowymi systemu Galaxy obejmującymi czujki. W praktyce funkcjonuje to w taki sposób, że dzięki integracji stan uzbrojenia/rozbrojenia danego czytnika lub czytników jest taki sam jak stan uzbrojenia/rozbrojenia powiązanej czujki lub czujek. Można wiec powiedzieć że integracja:

- Ułatwia obsługę obu systemów bo można sterować ich Strefami alarmowymi za pomocą urządzeń jednego z systemów np. za pomocą czytników systemu RACS 5.
- Pozwala ostrzec użytkownika o uzbrojeniu czujek alarmowych w danej strefie bo powiązane z nimi czytniki mogą prezentować stan uzbrojenia za pomocą swoich wskaźników LED.
- Pozwala zapobiegać niepotrzebnym alarmom bo wejście do strefy z uzbrojonymi czujkami alarmowymi może być blokowane przez będące w tym samym stanie uzbrojenia czytniki a z kolei ich rozbrojenie w celu uzyskania dostępu będzie jednocześnie rozbrajało czujki systemu alarmowego.

Dodatkowo dzięki integracji istnieje możliwość śledzenia stanów i alarmów Galaxy w monitorach i na mapie oprogramowania systemu RACS 5 jak też wydawanie komend zdalnych wpływających na stan uzbrojenia systemu alarmowego Galaxy.

# Wstępna konfiguracja systemu RACS 5

W ramach wstępnej konfiguracji systemu RACS:

- Zainstaluj oprogramowanie VISO tworząc plikową bazę danych zgodnie z notą aplikacyjną AN006 lub tworząc zalecaną serwerową bazę danych zgodnie z notą aplikacyjną AN017.
- Zainstaluj oprogramowanie RogerSVC zaznaczając nie tylko serwis komunikacyjny ale również serwis licencji i serwis kontrolera wirtualnego. Jeżeli serwisy mają działać na różnych serwerach to zainstaluj program RogerSVC oddzielnie na każdej maszynie wybierając odpowiednie serwisy. W systemie RACS 5 może funkcjonować maksymalnie jeden serwis komunikacji.

Uwaga: Jeżeli serwis licencji i serwis kontrolera wirtualnego mają funkcjonować na osobnych serwerach to podczas instalacji serwisu kontrolera wirtualnego w ramach oprogramowania RogerSVC koniecznie odznacz instalację serwisu licencji. Tylko w takim układzie podczas późniejszej konfiguracji serwisu kontrolera wirtualnego będzie możliwe wskazanie serwisu licencji działającego na innym serwerze.

- Uruchom Menedżer usług RACS 5 wybierając *Start->ROGER->RogerSVC* w systemie Windows.
- W zasobniku kliknij ikonę menedżera.

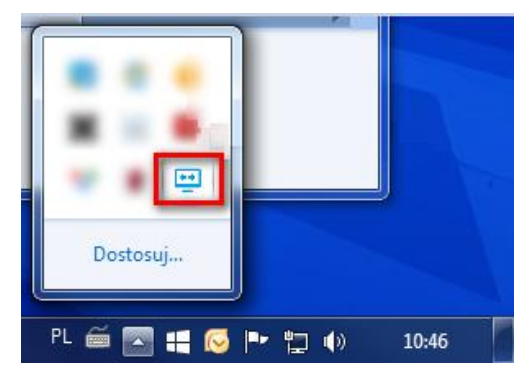

• W oknie Menedżera usług wybierz kafelek *Połączenie do bazy danych* i wybierając *Konfiguracja połączenia* wskaż wcześniej utworzoną bazę danych systemu RACS 5. Wróć do okna głównego.

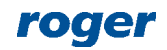

| Menedžer usług (1.6.4.20366) | [                  | roger                |
|------------------------------|--------------------|----------------------|
| Połączenie do bazy danych    | Serwis wirtualnego | Serwis komunikacyjny |
| qwerty<br>Serwis licencji    |                    |                      |
| O <u>Ustawienia</u>          |                    | <u>www.roger.pl</u>  |

- W oknie Menedżera usług wybierz kafelek *Serwis komunikacyjny* i wybierz *Uruchom*. Wróć do okna głównego.
- Podłącz klucz sprzętowy RUD-6-LKY do portu USB serwera z zainstalowanym serwisem licencji.
- W oknie Menedżera usług wybierz kafelek *Serwis licencji*, kliknij polecenie *Konfiguruj adres* a następnie wprowadź adres IP komputera na którym działa serwis (np. 192.168.11.13) i zdefiniuj port do komunikacji z serwisem (domyślnie 8891).
- Wybierz polecenie *Wczytaj plik licencji* i wskaż zakupiony plik licencji dla klucza sprzętowego RUD-6-LKY.
- Wybierz *Uruchom* i wróć do okna głównego. Serwis będzie działać w tle zawsze gdy uruchomiony jest komputer, także po zamknięciu Menedżera usług.

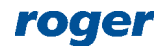

| Uruchom<br>Konfiguracja            | Uruchom<br>ponownie<br>1.                           | ogowanie jako<br>kalne konto systemowe<br>Versja<br>6.4.20366 |                |                  |  |  |  |
|------------------------------------|-----------------------------------------------------|---------------------------------------------------------------|----------------|------------------|--|--|--|
| Adres usługi<br>192.168.11.13:8891 | Adres usługi serwera licencji<br>192.168.11.13:8891 |                                                               |                |                  |  |  |  |
|                                    |                                                     |                                                               |                | Konfiguruj adres |  |  |  |
| Zarządzanie I                      | icencjam                                            | i                                                             |                |                  |  |  |  |
| Wczytaj plik licencji              | Usuń licencje                                       | Pokaż szczegóły licencji                                      | <u>Odśwież</u> |                  |  |  |  |
| Produkt                            | Typ licencji                                        | Status                                                        |                | Klucz sprzętowy  |  |  |  |
| 🕨 📀 VISO                           | Extended                                            | Valid                                                         |                | 📀 Podłączony     |  |  |  |
|                                    |                                                     |                                                               |                |                  |  |  |  |
|                                    |                                                     |                                                               |                |                  |  |  |  |
|                                    |                                                     |                                                               |                |                  |  |  |  |

- W oknie Menedżera usług wybierz kafelek *Serwis wirtualnego kontrolera*, kliknij polecenie *Konfiguracja* a następnie wprowadź adres IP komputera na którym działa serwis (np. 192.168.11.13) i zdefiniuj port do komunikacji z serwisem (domyślnie 8895).
- Jeżeli inaczej niż wcześniej pokazano, serwis licencji nie został zainstalowany na tym samym serwerze co kontroler wirtualny czyli serwerze z adresem 192.168.11.13 bo został zainstalowany na innym serwerze np. z adresem 192.168.11.23 to wtedy można wskazać ten serwis licencji dla kontrolera wirtualnego jak w przykładzie poniżej.

| Logovanie jako<br>Lokalne konto systemowe<br>Wersja<br>1.6.4.20366        |                                     |
|---------------------------------------------------------------------------|-------------------------------------|
| 192. 168. 11. 13:8895<br>Adres serwera licencji:<br>192. 168. 11. 23:8891 | <u>Konfiguracia</u><br>Konfiguracia |
| Kontrolery wirtuaine:                                                     |                                     |
| Kontroler wypożyczeń                                                      | Ustawienia                          |
| Kontroler wind OTIS                                                       | Ustawienia                          |
| Kontroler punktu sprzedaży (POS)                                          | Ustawienia                          |
|                                                                           |                                     |

 Wybierz Uruchom i wróć do okna głównego. Serwis będzie działać w tle zawsze gdy uruchomiony jest komputer, także po zamknięciu Menedżera usług.

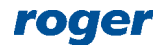

 Uruchom program VISO, w menu górnym wybierz System-> Wybierz Serwer licencji i wskaż na liście wcześniej zdefiniowany serwis licencji z pakietu oprogramowania RogerSVC aby uruchomić program w wersji VISO EX.

## Konfiguracja systemu alarmowego Galaxy

Skonfiguruj system alarmowy Galaxy zgodnie z instrukcjami i zaleceniami producenta. Na poniższych zrzutach ekranu przedstawiono parametry systemu alarmowego, które są istotne z punktu widzenia integracji. Zrzuty pochodzą z oprogramowania Galaxy Remote Servicing Suite (RSS). Jednocześnie podane zostały także na czerwono numery poszczególnych parametrów do wykorzystania w przypadku ręcznej konfiguracji centrali za pomocą klawiatury np. CP037.

| Ma V/6 Annelianting                                                     |                                   |                                  |                 |          |        |   |   | ~ |
|-------------------------------------------------------------------------|-----------------------------------|----------------------------------|-----------------|----------|--------|---|---|---|
| EB VO Application                                                       |                                   |                                  |                 |          |        | - | - | ^ |
| Eile Edit View Connect                                                  | t <u>P</u> anel C <u>o</u> mmunic | ations <u>L</u> ogs <u>H</u> elp |                 |          |        |   |   |   |
| 🖶 🕦   🖻 🛍   🖨   🕿 📩                                                     | 1 🐮 🖿 I 🗟 🖾 I 🖉                   | 1 🍕 🔋 🖌 🖬 🗗 🖓                    |                 |          |        |   |   |   |
| Navigation Window $\qquad$ $\qquad$ $\qquad$ $\qquad$ $\qquad$ $\qquad$ | System Users                      |                                  |                 |          |        |   |   |   |
| Users 🔺                                                                 | 4 ( Casami )                      |                                  |                 |          |        |   |   |   |
| User Codes                                                              | General                           |                                  |                 |          |        |   |   |   |
| System Users                                                            | Manager                           |                                  | Authority       |          |        |   |   |   |
| Zones •                                                                 | Name                              | MGR                              | Name            | AUTOR    |        |   |   |   |
| Zones                                                                   | PIN                               |                                  | PIN             |          |        |   |   |   |
| Assemble Zones                                                          | Menu Choice (*)                   | <b>v</b>                         | Menu Choice (*) | <b>v</b> |        |   |   |   |
| Outputs 1                                                               | Group Choice                      | <b>V</b>                         | Group Choice    | V        |        |   |   |   |
| RIO Outputs                                                             | Tag Number                        |                                  | Tag Number      |          |        |   |   |   |
| Keypad Outputs                                                          | Menu Option                       | 12=TIMED SET                     | Serial Number   |          |        |   |   |   |
| Schedule Output<br>Header Outputs                                       | Keynad                            | · ·                              | Jenai radiniber |          |        |   |   |   |
| Groups                                                                  | Durl From                         |                                  | PA DE Mada      | Alaba    |        |   |   |   |
| Group Mode                                                              | Dual Focus                        |                                  | RF Mode         | Apna     |        |   |   |   |
| Group Parameters                                                        | Tag Link                          | -                                | Alarm Group     | A1 - 👻   |        |   |   |   |
| Group Communications                                                    | Durges (#)                        | -                                | Engineer        |          |        |   |   |   |
| Links 🔺                                                                 | Duless (#)                        |                                  | Name            | INZ.     |        |   |   |   |
| Links                                                                   | Serial Number                     |                                  | Name            |          |        |   |   |   |
| Communications                                                          | PA                                | Г                                | PIN             |          |        |   |   |   |
| Internal Telecomms                                                      | RF Mode                           | Alpha 💌                          | Dual            |          |        |   |   |   |
| External Telecomms                                                      | Alarm Group                       | A1 -                             | Remote          |          |        |   |   |   |
| ISDN                                                                    |                                   | · _                              | Name            | REMOTE   | 42.1.3 |   |   |   |
| Ethernet                                                                |                                   |                                  | PIN             |          | 42.1.1 |   |   |   |
| External RS232                                                          |                                   |                                  |                 | 1        |        |   |   |   |
|                                                                         |                                   |                                  |                 |          |        |   |   |   |

W tym oknie można zmienić domyślny PIN=543210 do komunikacji zdalnej na własny 6 cyfrowy PIN. W nocie będzie stosowany domyślny PIN.

| 1 V6 Application       |                    |                                     |                    |                     |        | - 0 | × |
|------------------------|--------------------|-------------------------------------|--------------------|---------------------|--------|-----|---|
| File Edit View Connect | Panel Communicatio | ns Loas Help                        |                    |                     |        |     |   |
|                        | . •. •. •. •. •.   |                                     |                    |                     |        |     |   |
| Navination Window      |                    |                                     |                    |                     |        |     | _ |
| lleen                  | Ethernet           |                                     |                    |                     |        |     |   |
| User Codes             | 4 General Rem      | ote Access Reporting Triggers       |                    |                     |        |     | ₽ |
| System Users           | Madula Cardia      |                                     | Come Fail          |                     |        |     |   |
| Zones 1                | IR Address         | 192 168 11 123 56 4 1 1             | Number Of Attempts | 3                   |        |     |   |
| Zones                  | IF Address         |                                     | Number Of Attempts | 3                   |        |     |   |
| Assemble Zones         | Gateway IP Address | 192.168.11.1 56.4.1.3               | Line fail          |                     |        |     |   |
| Outputs 1              | Network Mask       | 255 . 255 . 255 . 0 56.4.1.4        | Network            | Available           |        |     |   |
| RIO Outputs            | Site Name          | TW-460(1)                           | Signal             | Primary 💌           |        |     |   |
| Keypad Outputs         | Autotest           |                                     | Encrypt            |                     | J      |     |   |
| Schedule Output        | Hours              | 0                                   | Alarm Report       | Alam Mon            |        |     |   |
| Reader Outputs         | Minutes            |                                     | Remote Access      | SIA Control         |        |     |   |
| Groups Ande            | Interest           |                                     | Themole 7 60033    |                     |        |     |   |
| Group Parameters       | Interval           | lu nours                            | Backup Module      | Off                 |        |     |   |
| Group Communications   | Heartbeat          |                                     | - SIA Control      |                     | 1      |     |   |
| Links 🔺                | Hours              | 0                                   | SIA IP Address     | 192 . 168 . 11 . 13 | 56.4.8 |     |   |
| Links                  | Minutes            | 1                                   |                    |                     |        |     |   |
| Communications         | -ISOM-             |                                     | GPRS Network       |                     | ]      |     |   |
| Internal Telecomms     | E Early            |                                     | Access Point Name  |                     |        |     |   |
| External Telecomms     | j Enable           | https://isom.galaxy.mymaxoroc       |                    |                     |        |     |   |
| ISDN                   | Server URL         | Index - contriguinery arry morphose | Login              |                     |        |     |   |
| Internal RS232         | Server Port        | 443                                 |                    |                     |        |     |   |
| External RS232         | Proxy IP / URL     |                                     | 1                  |                     |        |     |   |
|                        |                    |                                     | Password           |                     |        |     |   |

W polu *Module Config* zdefiniowane są parametry sieciowe modułu E080-08 wykorzystywanego do komunikacji z centralą za pomocą sieci Ethernet. W polu *SIA IP Address* ustawia się adres IP

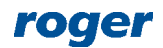

komputera na którym działa kontroler wirtualny z pakietu oprogramowania RogerSVC systemu RACS 5.

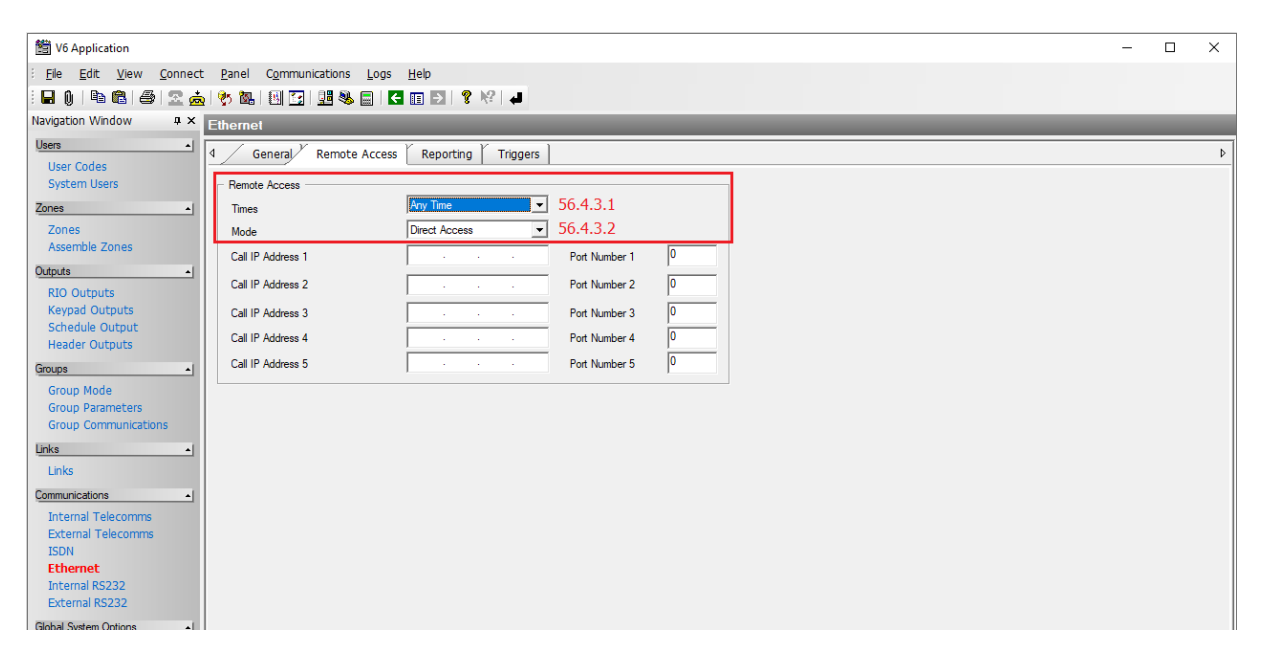

W tym oknie definiowane są ograniczenia w zdalnym dostępie do centrali. Zalecane jest ustawienie nielimitowanego dostępu jak w oknie powyżej.

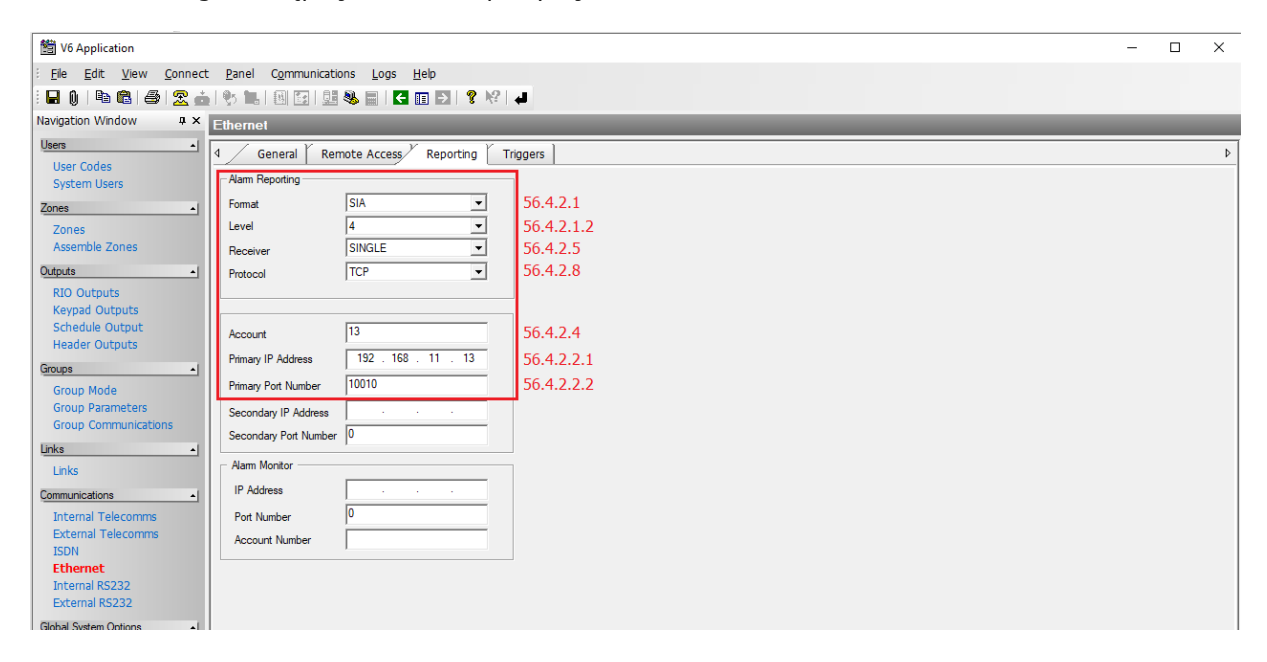

W tym oknie definiowane są parametry komunikacyjne i format zdarzeń pobieranych z centrali Galaxy. Parametr *Account* jest wymagany i służy on do rozróżniania poszczególnych central Galaxy w systemie. Wartość 13 jest przykładowa. W polu *Primary IP address* należy wprowadzić adres IP komputera na którym działa kontroler wirtualny z pakietu oprogramowania RogerSVC systemu RACS 5. Port 10010 jest przykładowy ale ta sama wartość będzie musiała później być podana podczas konfiguracji połączenie w systemie RACS 5.

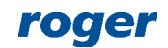

| -                       |                                       |                                                |              |   |   |       |
|-------------------------|---------------------------------------|------------------------------------------------|--------------|---|---|-------|
| 1 V6 Application        |                                       |                                                |              |   | - | ×     |
| Eile Edit View Connect  | Panel Communications Logs             | <u>H</u> elp                                   |              |   |   |       |
| : 🖬 👔 🖻 🛍 🖨  👱 📥        | 🎨 🛄   🗷   🔛 🧶 🗐   🧲                   | 🖬 🛃 💡 🌾 📕                                      |              |   |   |       |
| Navigation Window 🏾 🗭 🗙 | Ethernet                              |                                                |              |   |   |       |
| Users 1                 | 1 Ganaral Y Ramata Accors             | Reporting Y Triggors                           |              |   |   | <br>b |
| User Codes              | · · · · · · · · · · · · · · · · · · · | Reporting Higgers                              |              |   |   |       |
| System Users            |                                       |                                                |              | ] |   |       |
| Zones 1                 | Uncheck All                           | V Uncheck All                                  |              |   |   |       |
| Zanas                   | Alarm Monitoring Trigger              | Alarm Reporting Trigger                        |              |   |   |       |
| Zones                   | PA/DURESS                             | PA/DURESS                                      | 56.4.2.1.1.1 |   |   |       |
| Assemble Zones          | INTRUDER                              | INTRUDER                                       |              |   |   |       |
| Outputs •               | 24 HOURS                              | 24 HOURS                                       |              |   |   |       |
| RIO Outputs             | SECURITY                              | SECURITY                                       |              |   |   |       |
| Keypad Outputs          | CUSTOM ZONES                          | CUSTOM ZONES                                   |              |   |   |       |
| Schodulo Output         | FIRE                                  | FIRE FIRE                                      |              |   |   |       |
| Header Output           | SET FAULT / TEST                      | SET FAULT / TEST                               |              |   |   |       |
| Header Outputs          | I OMIT                                | I OMIT                                         |              |   |   |       |
| Groups                  | TAMPER                                | TAMPER                                         |              |   |   |       |
| Group Mode              | SETTING                               | SETTING                                        |              |   |   |       |
| Group Parameters        | RESET/CANCEL                          | RESET/CANCEL                                   |              |   |   |       |
| Group Communications    | MODULE/COMMS                          | MODULE/COMMS                                   |              |   |   |       |
| Group communications    | ELEC STATUS                           | ELEC STATUS                                    |              |   |   |       |
| Links 🔺                 | MENU ACCESS                           | MENU ACCESS                                    |              |   |   |       |
| Links                   | TROUBLE / TIMERS                      | TROUBLE / TIMERS                               |              |   |   |       |
| -                       | LOG ZONE                              | LOG ZONE                                       |              |   |   |       |
| Communications •        | MAX TAG                               | MAX TAG                                        |              |   |   |       |
| Internal Telecomms      | ZONE RESTORAL                         | ZONE RESTORAL                                  |              |   |   |       |
| External Telecomms      | SUPERVISION                           | SUPERVISION                                    |              |   |   |       |
| ISDN                    | FAULT                                 | FAULT                                          |              |   |   |       |
| Ethernet                |                                       |                                                |              |   |   |       |
| Internal RS232          |                                       |                                                |              |   |   |       |
| External RS232          |                                       |                                                |              |   |   |       |
| Global System Options   |                                       |                                                |              | ] |   |       |
| System Parameters       | 7                                     |                                                |              |   |   |       |
| Summer Time             | Not                                   | e: For Group settings see Group Communications | screen       |   |   |       |
| Ouick Menu              | 2                                     |                                                |              | 1 |   |       |
| Pomoto Accost           |                                       |                                                |              |   |   |       |

W tym oknie zaznacza się, które zdarzenia systemu alarmowego mają być transmitowane i w konsekwencji rejestrowane w systemie RACS 5. Zalecane jest zaznaczanie wszystkich zdarzeń.

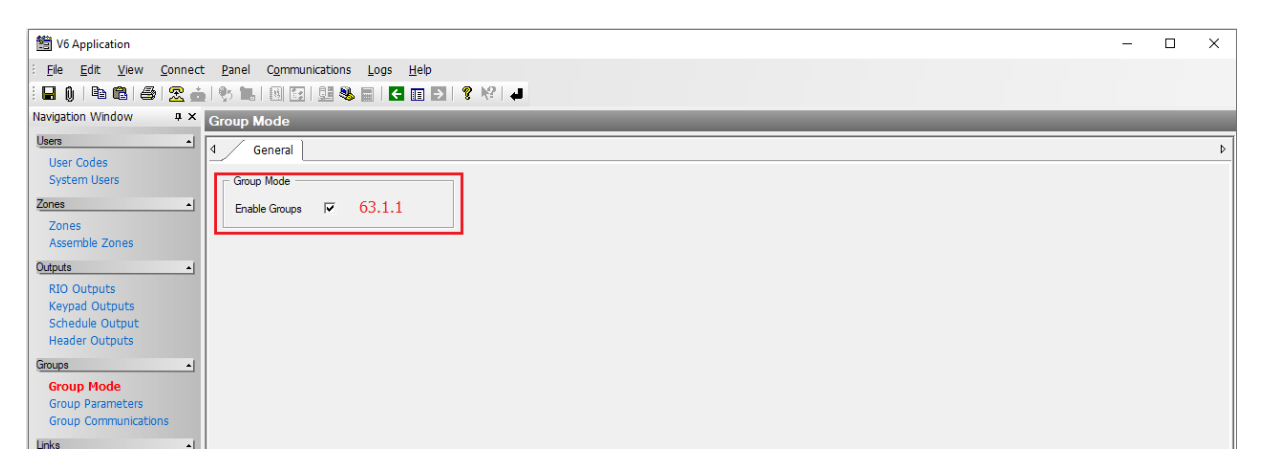

W tym oknie załącza się obsługę Grup systemu Galaxy. Integracja bazuje na powiązaniu Stref alarmowych systemu RACS 5 z Grupami (Strefami alarmowymi) systemu Galaxy. Jeżeli nie zostaną zdefiniowane Grupy z poszczególnymi czujkami to w ramach integracji nie będzie można przezbrajać poszczególnych czujek a jedynie wszystkie czujki na raz.

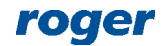

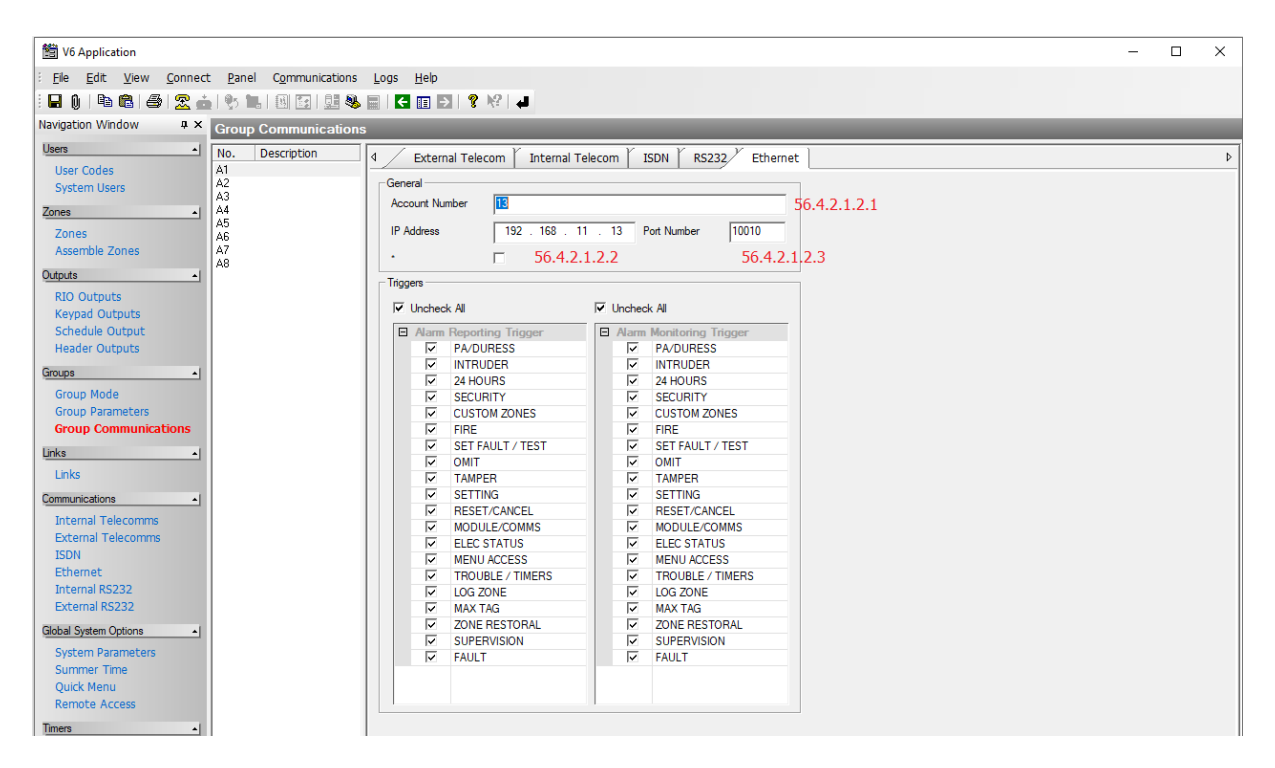

W przypadku podziału systemu Galaxy na Grupy (Strefy alarmowe) konieczne jest zdefiniowanie, które zdarzenia mają być transmitowane dla poszczególnych Grup i w konsekwencji rejestrowane w systemie RACS 5. Zalecane jest zaznaczanie wszystkich zdarzeń dla wszystkich Grup.

Uwaga: Serwis kontrolera wirtualnego oraz program RSS do konfiguracji centrali będą się zakłócać jeżeli będą w tym samym czasie łączyły się z centralą.

# Konfiguracja Stref alarmowych RACS 5

System kontroli dostępu RACS 5 umożliwia definiowanie Stref alarmowych w obrębie danej magistrali RS485 obejmującej kontroler dostępu i jego urządzenia peryferyjne takie jak czytniki i ekspandery. Strefa alarmowa obejmuje Punkty identyfikacji (czytniki) nazywane Punktami przezbrajania, które przezbraja się współbieżnie co w praktyce oznacza że Punkty identyfikacji danej strefy są zawsze w tym samym stanie uzbrojenia. Aby skonfigurować Strefę alarmową:

- Skonfiguruj system kontroli dostępu zgodnie z notą aplikacyjną AN006 w zakresie Przejść, Punktów identyfikacji, Użytkowników i ich Uprawnień.
- W drzewku nawigacyjnym programu VISO w ramach danego kontrolera MC16 dwukrotnie kliknij polecenie *Strefy alarmowe*.
- W nowo otwartym oknie wybierz przycisk *Dodaj* i opcjonalnie ustaw własną nazwę strefy.
- Zaznacz pole wyboru *Blokuj dostęp w stanie uzbrojenia* jeżeli Punkty identyfikacji uzbrojonej strefy mają blokować dostęp użytkownikom z prawami dostępu aż do momentu jej rozbrojenia.
- Zatwierdź utworzenie strefy przyciskiem OK.
- W dolnej części ekranu w zakładce *Punkty przezbrajania* przypisz Punkty identyfikacji do strefy. Te punkty (czytniki) będą przezbrajane współbieżnie w ramach swojej strefy.
- Prześlij ustawienia do kontrolera. Czytniki których wskaźniki LED STATUS świecą na czerwoną sygnalizują uzbrojenie strefy a świecące na zielono sygnalizują jej rozbrojenie.

Strefę i przypisane do niej czytniki RACS 5 można przezbrajać nośnikiem (karta zbliżeniowa, PIN), linią wejściową, klawiszem funkcyjnym i komendą zdalną. Metody przezbrajania strefy z poziomu systemu RACS 5 szczegółowo omówiono w nocie aplikacyjnej AN027 dostępnej na stronie <u>www.roger.pl</u>. Integracja działa dwukierunkowo, co oznacza że przezbrojenie Strefy alarmowej w RACS 5 spowoduje przezbrojenie powiązanej strefy centrali Galaxy a przezbrojenie strefy

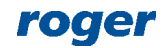

alarmowej centrali np. z poziomu jej manipulatora spowoduje przezbrojenie powiązanej Strefy alarmowej systemu RACS 5.

W przypadku integracji z centralą alarmową Galaxy do przezbrajania z poziomu RACS 5 można stosować jedynie funkcje, które zgłaszają żądanie przezbrojenia. Idea integracji polega na tym, że system RACS 5 wysyła żądanie przezbrojenia do systemu alarmowego i gdy takie przezbrojenie w nim faktycznie nastąpi to dopiero wtedy w ramach sprzężenia zwrotnego następuje przezbrojenie w systemie kontroli dostępu. W związku z tym w ramach integracji nie stosuje się funkcji wejściowych [101]..[106] a jedynie funkcje [107]..[109]. Nie ma też potrzeby definiowania funkcji wyjściowych jak ma to miejsce w uniwersalnej integracji z systemami alarmowymi bo do komunikacji z Galaxy nie są stosowane linie wyjściowe. Opisy wymienionych funkcji zawarto w nocie aplikacyjnej AN027 dostępnej na stronie <u>www.roger.pl</u>.

Przykładowe ustawienia we właściwościach Punktu identyfikacji w zakładce *Opcje identyfikacji* dla przezbrajania za pomocą dwukrotnego odczytu karty lub wprowadzenia PIN-u podano na rysunku poniżej. Użytkownik w takim układzie musi mieć też zdefiniowane i przypisane Uprawnienie zaawansowane do funkcji *[109]* zgodnie z przykładowym opisem w nocie AN027. Jednocześnie identyfikacja zwykła czyli pojedynczy odczyt karty lub wprowadzenie PIN-u na czytniku może być stosowane np. do przyznawania dostępu.

| Opcje identyfikacji                                                                  |       |             |
|--------------------------------------------------------------------------------------|-------|-------------|
| Identyfikacja zwykła Identyfikacja specjalna Identyfikacja podwójna Karta w kieszeni | Karta | p∢⊦⊧        |
| Typ akcji: Funkcja                                                                   |       | *           |
| Rodzaj akcji: [109]: Zgłoś żądanie przezbrojenia                                     |       | Ŧ           |
|                                                                                      |       |             |
| Obiekt docelowy: [2]: K1_SA2_biuro                                                   |       | - ⊗         |
| Rejestruj zdarzenie: 🗹                                                               |       |             |
| Opcje uwierzytelniania                                                               |       | <b>~</b> 7  |
| Opcje interaktywne                                                                   |       | <b>~~</b> ] |
|                                                                                      |       |             |
| 📀 ок                                                                                 | 8     | Anuluj      |

## Konfiguracja połączenia systemu RACS 5 z Galaxy

Aby skonfigurować połączenie pomiędzy kontrolerem wirtualnym a centralą Galaxy:

- Uruchom program VISO.
- W drzewku nawigacyjnym kliknij prawym przyciskiem myszki polecenie *Kontrolery wirtualne* i następnie wybierz *Dodaj kontroler wirtualny*.

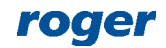

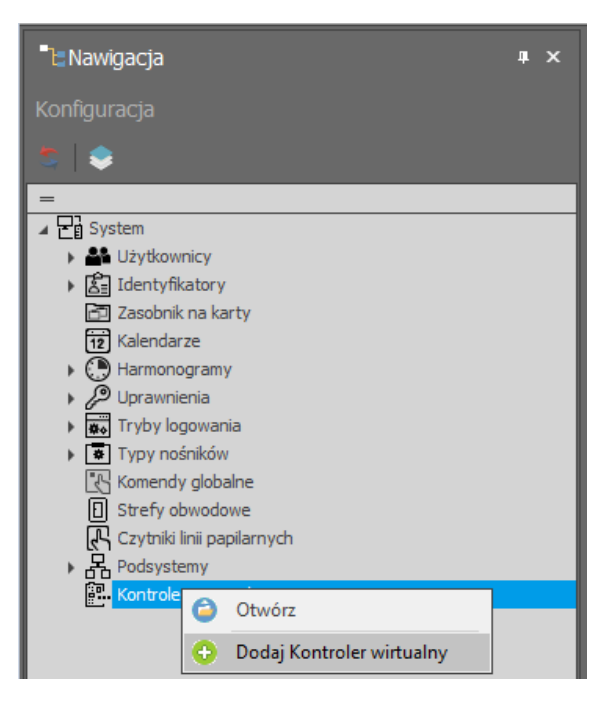

• W otwartym oknie wprowadź adres IP oraz port kontrolera zgodnie z tym co wcześniej zostało zdefiniowane za pomocą Menedżera usług. Kliknij przycisk *Połącz* i po nawiązaniu połączenia w polu *Kontroler wirtualny* wybierz *Kontroler integracji z Galaxy*. Zamknij okno przyciskiem *OK*.

| Dodaj Kontrole                  | er wirtualny                                                       | ?         | ×       |
|---------------------------------|--------------------------------------------------------------------|-----------|---------|
| Wprowadź adr<br>jego typ i para | res oraz port usługi Kontrolera wirtualnego,<br>imetry komunikacji | następnie | wybierz |
| Ogólne                          |                                                                    |           |         |
| Nazwa:                          | KW1                                                                |           |         |
| Opis:                           |                                                                    |           | < >     |
| – Ustawienia komuni             | kacyjne                                                            |           |         |
| Adres IP:                       |                                                                    |           |         |
| Port                            |                                                                    |           |         |
| Kontroler wirtualny:            | Kontroler integracji z Galaxy                                      |           | -       |
|                                 |                                                                    | Rozł      | ącz     |
|                                 | 📀 ок                                                               | 8         | Anuluj  |

- W drzewku nawigacyjnym programu VISO rozwiń kontroler wirtualny, dwukrotnie kliknij polecenie *Centrale Galaxy* i w otwartym oknie wybierz przycisk *Dodaj*.
- W kolejnym oknie wprowadź takie parametry centrali Galaxy jak adres IP modułu E080-08, port komunikacyjny (koniecznie 10005), kod komunikacji zdalnej (domyślnie 543210), nr obiektu i port monitorowania. Zamknij okno przyciskiem *OK*.

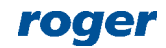

| Dodaj Centralę alarmową  |   |         |
|--------------------------|---|---------|
| Ogólne                   |   |         |
| Nazwa: Centrala Galaxy_1 |   |         |
| Adres IP: 192.168.21.23  |   |         |
| Port:                    |   | 10005 🜲 |
| Kod: ••••••              |   |         |
| Opis:                    |   | < >     |
| Monitorowanie            |   |         |
| Nr obiektu:              |   | 13 🜲    |
| Port:                    |   | 10010 🔺 |
| 📀 ок                     | 8 | Anuluj  |

• Wybierz *Inicjalizuj* i następnie w otwartym oknie *Rozpocznij* by pobrać dane konfiguracyjne centrali Galaxy w zakresie stref oraz linii wejściowych i wyjściowych. Zamknij okno.

Uwaga: W przypadku problemów z odczytem konfiguracji Galaxy odblokuj odpowiednie porty w zaporze Windows na komputerze z kontrolerem wirtualnym definiując reguły zezwalające dla protokołu TCP. Do integracji wykorzystywane są porty 10001, 10002, 10005 i port do monitorowania, który zgodnie z wcześniejszymi opisami został ustawiony na wartość 10010.

Uwaga: Jeżeli zostanie wprowadzony nieprawidłowy kod komunikacji zdalnej to może nastąpić zablokowanie komunikacji wymagające restartu zasilania centrali Galaxy.

• Wybierz *Konfiguruj strefy* i w otwartym oknie powiąż strefy Galaxy ze strefami alarmowymi RACS 5. Powiązania pomiędzy strefami obu systemów są w układzie 1:1.

| Konfiguruj strefy        |                        |        |
|--------------------------|------------------------|--------|
| Strefy alarmowe centrali | Strefy alarmowe RACS 5 |        |
| RBC                      | BEC                    |        |
| [9]: GROUP_0             | [2]: K1_SA2_biuro      |        |
| [10]: GROUP_1            | [3]: K1_SA3_korytarz   |        |
| [11]: GROUP_2            | [4]: K1_SA4_magazyn    | - 🛛    |
| [12]: GROUP_3            | Brak                   |        |
| [13]: GROUP_4            | Brak                   |        |
| [14]: GROUP_5            | Brak                   |        |
| [15]: GROUP_6            | Brak                   |        |
| [16]: GROUP_7            | Brak                   |        |
|                          | 🗸 ОК 🚺                 | Anuluj |

## Zastosowanie integracji

Integracja umożliwia dwukierunkowe uzbrajanie oraz rozbrajanie stref alarmowych systemu kontroli dostępu i systemu alarmowego Galaxy. Zdarzenia generowane przez system alarmowy są wyświetlane w programie VISO i rejestrowane w bazie danych. Dla takich zdarzeń mogą więc być generowane alerty czy to poprzez wyświetlanie komunikatów na ekranie VISO czy też automatyczne wysyłanie wiadomości email i SMS. Dodatkowo istnieje możliwość monitorowania systemu alarmowego oraz sterowania nim na poziomie Mapy w programie VISO.

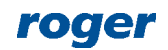

#### Przezbrajanie

Zgodnie z opisami podanymi w nocie aplikacyjnej AN027, przezbrajanie Stref alarmowych po stronie systemu RACS 5 może być realizowane za pomocą Nośników (karty, PIN-u) na poziomie Punktów identyfikacji (czytników) oraz za pomocą linii wejściowych, klawiszy funkcyjnych i komend zdalnych. Integracja działa dwukierunkowo więc możliwe jest również przezbrajanie w obu systemach z poziomu manipulatora Galaxy oraz na bazie harmonogramów Galaxy.

### Alerty

Oprogramowanie RACS 5 rejestrując zdarzenie może wywoływać akcje takie jak m.in. wyświetlenie alertu w oprogramowaniu VISO, wysłanie emaila oraz wysłanie SMS-a. System RACS 5 w ramach integracji pobiera i obsługuje również zdarzenia Galaxy. Aby zdefiniować automatyczne wyświetlanie alertu w programie VISO w odpowiedzi na przykładowe zdarzenie [16961]: GALAXY: Burglary Alarm:

- W menu górnym programu VISO wybierz Rejestr zdarzeń i następnie Typy zdarzeń.
- W otwartym oknie znajdź i wybierz na liście zdarzenie [16961].
- W dolnej części ekranu wybierz zakładkę Akcje i następnie przycisk Dodaj.
- W otwartym oknie wybierz *Wyświetl alert*, wskaż operatorów dla których będą wyświetlane alerty i zaznacz opcję *Wymaga potwierdzenia* tak by alert po wyświetleniu wymagał zatwierdzenia przez operatora. Takie zatwierdzenia są z kolei rejestrowane w Historii działań Operatorów dostępnej po wybraniu polecenia *Administracja* w menu górnym programu VISO. Jeżeli istnieje konieczność ograniczenia alertu do wybranych zdarzeń [16961] np. tylko z określonej centrali alarmowej to dodatkowo zdefiniuj i przypisz filtr. Zamknij okno przyciskiem *OK*.

| Dodaj Akcję              |                                                                                             |        |      |
|--------------------------|---------------------------------------------------------------------------------------------|--------|------|
| Akcja                    |                                                                                             |        |      |
| Aktywna:                 |                                                                                             |        |      |
| Rodzaj:                  | Wyświetl alert                                                                              |        | -    |
| Miejsce wykonania:       | Akcja wykonywana po stronie klienta                                                         |        |      |
| Opis:                    | Wyświetł alert z informacją o zdarzeniu. Można ustawić, by wy<br>było potwierdzenie alertu. | magane | < >  |
| Filtr:                   | Brak                                                                                        |        | • 😒  |
| Czas ważności zdarzenia: | Brak                                                                                        | _      | -    |
| Operatorzy:              | Administrator                                                                               |        | Ŧ    |
| Parametry akcji          |                                                                                             |        |      |
| Wymaga potwierdzenia:    |                                                                                             |        |      |
|                          | 📀 ок 🤅                                                                                      | 3 Ani  | uluj |

• Jeżeli uruchomiony jest program VISO to w momencie zarejestrowania zdarzenia [16961] automatycznie zostanie wyświetlone okno z alertem.

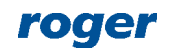

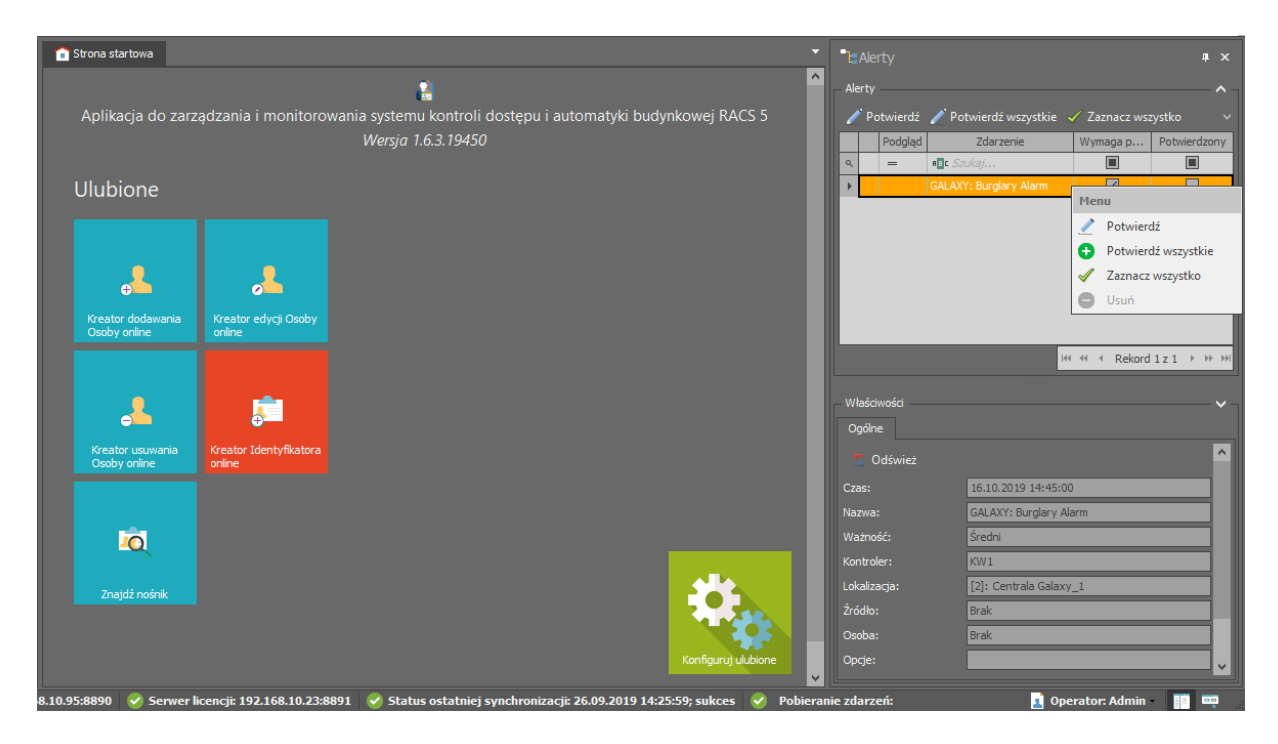

W analogiczny sposób definiuje się inne typy akcji takie jak wysłanie emaila lub SMS-a. W ich przypadku konieczne jest jednak dodatkowo zdefiniowanie Konta SMTP i/lub Bramki SMS po wybraniu polecenia *Narzędzia* w menu górnym programu VISO. Emaile i SMS-y są przesyłane przez serwis komunikacyjny oprogramowania RogerSVC co oznacza, że nie wymagają one uruchomionego programu VISO.

Uwaga: Dodatkowe informacje na temat powiadomień i alertów podano w nocie aplikacyjnej AN041.

#### Мара

Oprogramowanie VISO udostępnia interaktywną mapę, którą można wykorzystać do monitorowania obiektu. Mapa prezentuje aktualny stan stref alarmowych systemu RACS 5 oraz Galaxy jak też pokazuje alarmy wykryte i zarejestrowane w systemie alarmowym. Dodatkowo mapa umożliwia wydawanie zdalnych poleceń do elementów systemu alarmowego np. załącz czuwanie, zablokuj czujkę. Mapa pozwala obsługiwać nie tylko obiekty pokazane na rysunku poniżej, takie jak Strefy alarmowe, Linie wejściowe i wyjściowe, Przejścia i Punkty identyfikacji ale również Urządzenia CCTV udostępniające wideo online, Strefy dostępu i Węzły automatyki.

Uwaga: Opisane funkcjonalności wymagają załączenia Procesu monitorowania alarmów po wybraniu w menu górnym programu VISO *Narzędzia* i następnie *Procesy serwera komunikacji*.

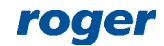

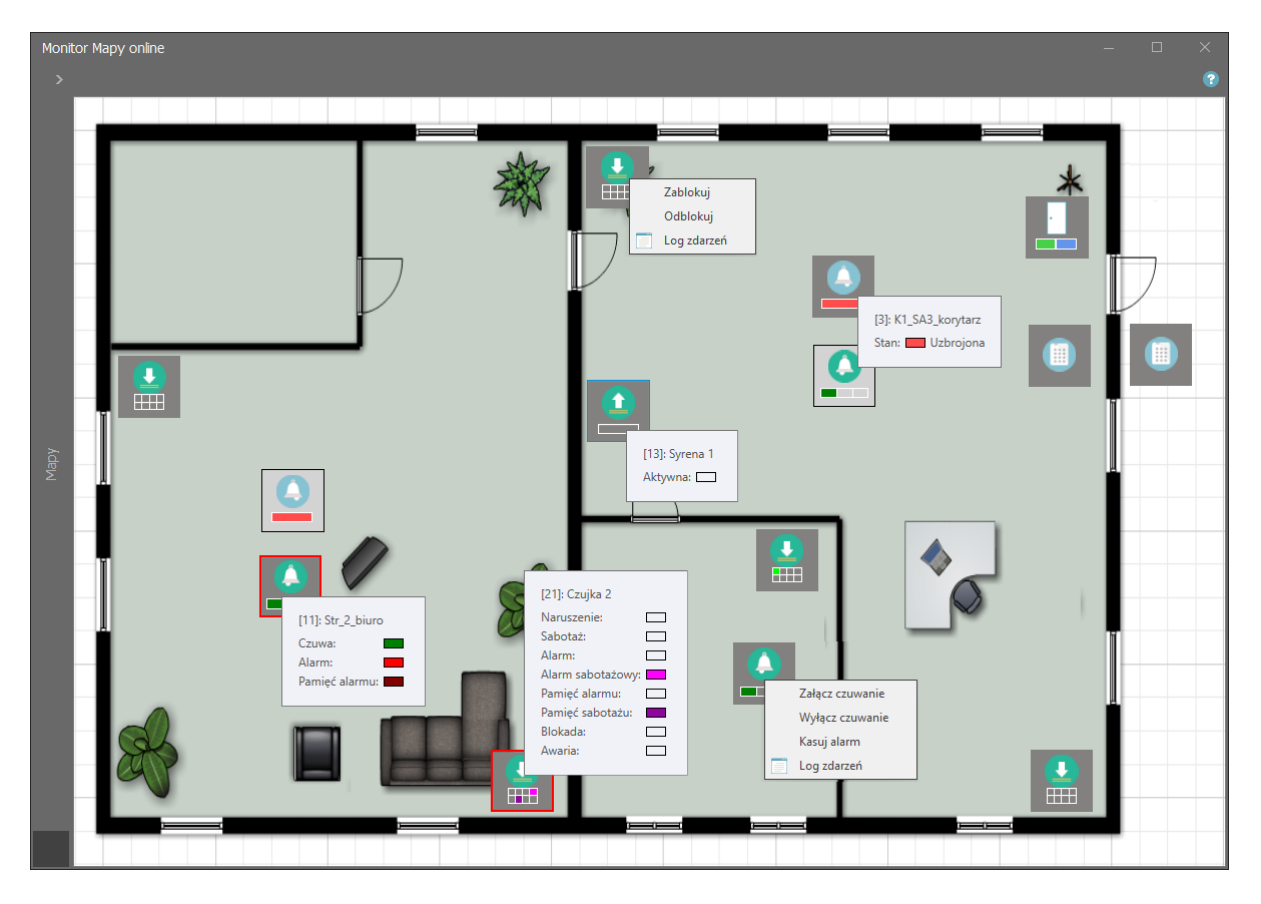

#### **Monitor Stref Alarmowych**

Program VISO po wybraniu w menu górnym polecenia *Monitorowanie systemu* i następnie *Monitor Stref Alarmowych* wyświetla okno, w którym można uzyskać informację na temat aktualnego stanu uzbrojenia poszczególnych stref systemu RACS 5 oraz je zdalnie przezbrajać.

| Ν | Ionitor Stref Alarmowych – $\Box$ $	imes$ |                                                |                                                           |  |  |  |
|---|-------------------------------------------|------------------------------------------------|-----------------------------------------------------------|--|--|--|
|   | Mon                                       | itorowanie                                     |                                                           |  |  |  |
|   | Fil                                       | tr K1_SA2_biuro,K1_SA3_korytarz,K1_SA4_magazyn | 🔽 📄 🗭 Zdalna komenda 🛛 💽 Kursor na ostatnim zdarzeniu 🛛 😨 |  |  |  |
|   |                                           | Nazwa                                          | Stan                                                      |  |  |  |
|   | ٩                                         | R C                                            | =                                                         |  |  |  |
|   | F                                         | [2]: K1_SA2_biuro                              | Uzbrojona                                                 |  |  |  |
|   |                                           | [3]: K1_SA3_korytarz                           | Rozbrojona                                                |  |  |  |
|   |                                           | [4]: K1_SA4_magazyn                            | Rozbrojona                                                |  |  |  |
|   |                                           |                                                |                                                           |  |  |  |
|   |                                           |                                                |                                                           |  |  |  |
|   |                                           |                                                |                                                           |  |  |  |
|   |                                           |                                                |                                                           |  |  |  |
|   |                                           |                                                |                                                           |  |  |  |
|   |                                           |                                                |                                                           |  |  |  |
|   |                                           |                                                |                                                           |  |  |  |
|   |                                           |                                                |                                                           |  |  |  |
|   |                                           |                                                |                                                           |  |  |  |
|   |                                           |                                                |                                                           |  |  |  |

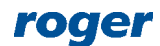

Kontakt: Roger sp. z o.o. sp.k. 82-400 Sztum Gościszewo 59 Tel.: +48 55 272 0132 Faks: +48 55 272 0133 Pomoc tech.: +48 55 267 0126 Pomoc tech. (GSM): +48 664 294 087 E-mail: pomoc.techniczna@roger.pl Web: www.roger.pl

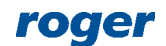